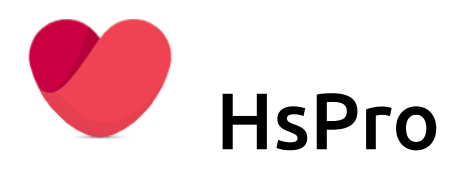

# Arkiv og digital post

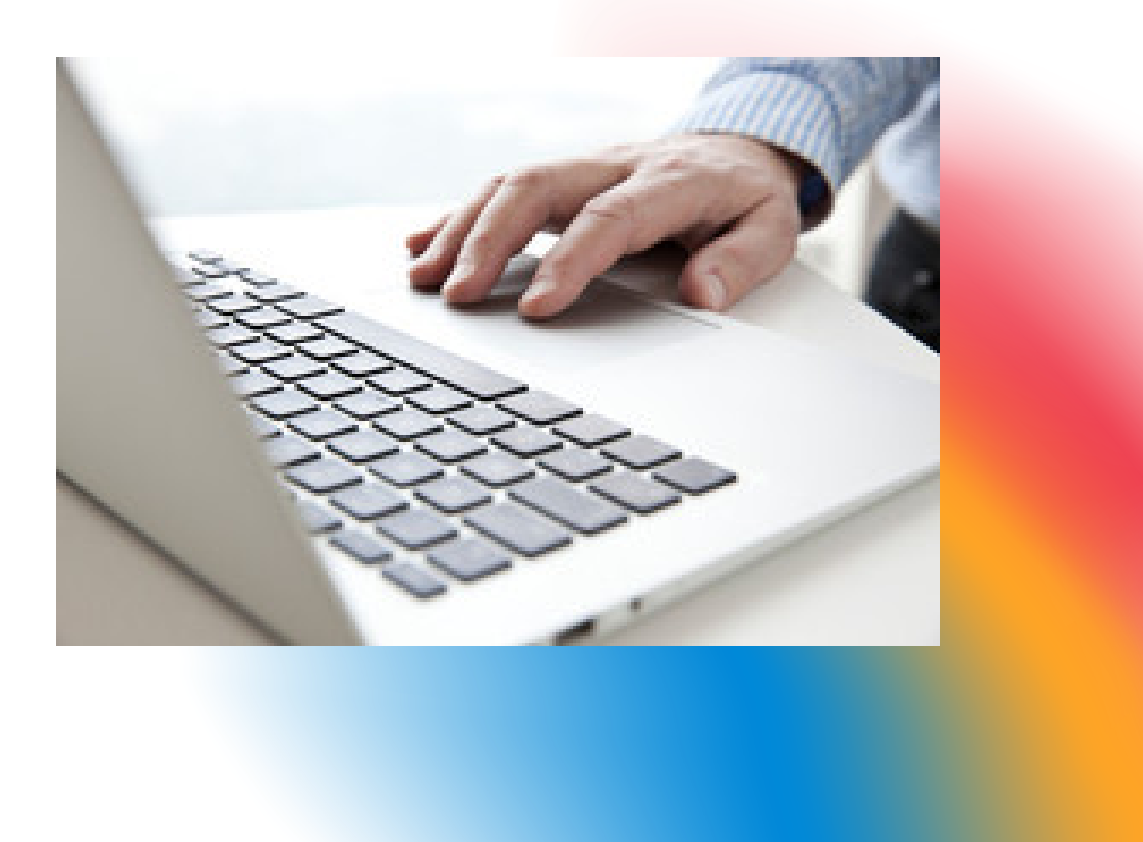

#### Innhold Visma Samhandling Arkiv og Digital Post 3 3 Arkiv og EPJ. 5 Arkivering og Sikker digital post i Hspro Fødselsnummer og organisasjonsnummer 5 Arbeidsflyt - Kontakt Brev ut 6 Scanning 8 Forberedelser til scanning 8 Arbeidsflyt i scanning. 8 Lese et scannet dokument. 9

## Visma Samhandling Arkiv og Digital Post

## Arkiv og EPJ.

Helsestasjonen må forholde seg til to ulike arkiv, Epj og Visma Samhandling Arkiv. Hvilke dokumenter skal ligge hvor er en viktig avklaring.

Konsultasjoner, journalnotat epikriser, spesialisthenvisninger o.l. skal ligge i Hspro (Epj). Det er derfor viktig å skille på hvilke dokumenter skal ligge i Epj, og hvilke skal til Visma Samhandling Arkiv og dermed sendes vis KS SvarUT som digital post.

Dokumenter som formelt blir definert som saksbehandling, skal arkiveres i Visma Samhandling Arkiv, og disse blir videre sendt digitalt til mottakere, person eller organisasjon gjennom KS SvarUT.

Dokumenter som skal arkiveres i Epj sendes enten gjennom NHN, eller skrives ut på papir og sendes til mottaker. Eksempel Henvisning til Øyespesialist, skal ikke arkiveres i VSA. Inngående elektronisk melding via NHN, blir liggende i Epj, og arkiveres ikke i VSA.

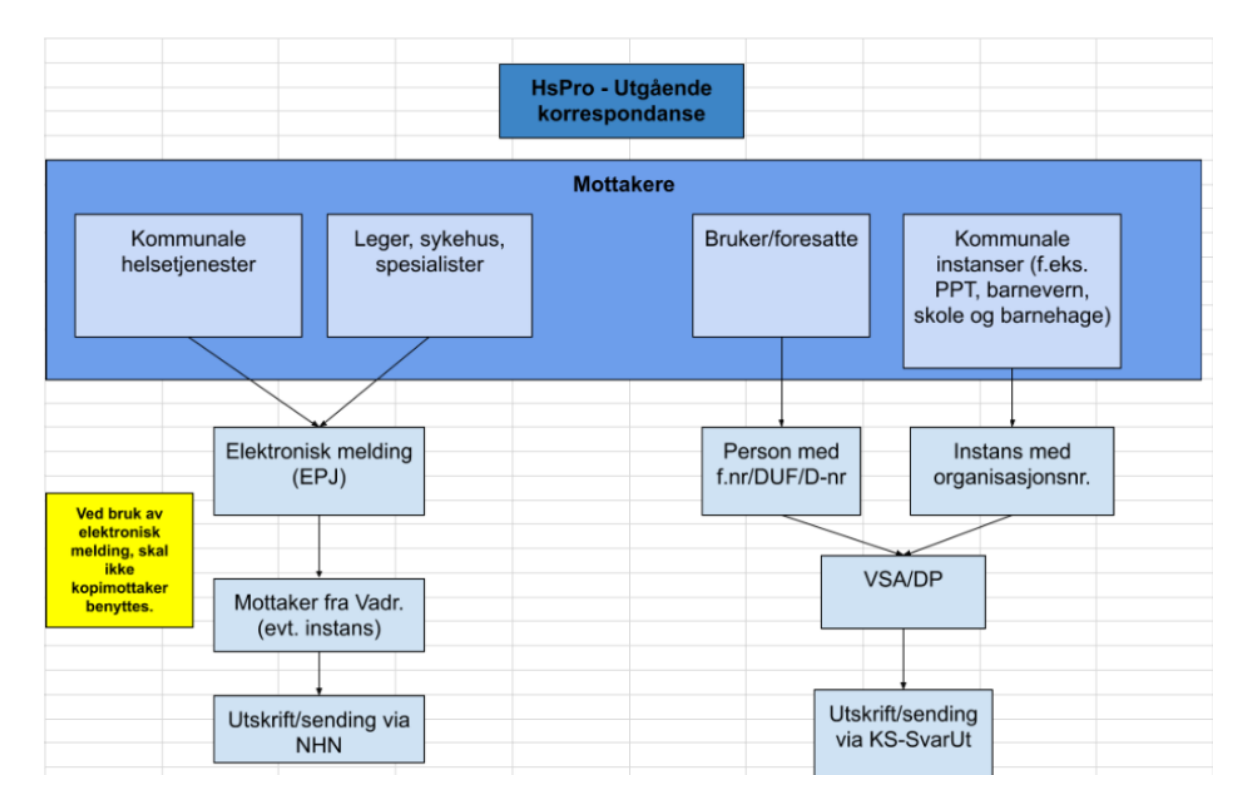

Eksempler vedrørende hvilke dokumentasjon som skal til VSA (NOARK) / hvilke som skal forbli i EPJ (elektronisk pasientjournal).

Eksempler på brev INN på helsestasjonen. En veileder.

| EPJ (ikke til arkiv)                       | VSA (Noark standard)                       |
|--------------------------------------------|--------------------------------------------|
| Helsekort for barn (journalen)             | Referater samarbeidsmøter                  |
| Epikriser                                  | Anmodning om opplysninger til barnevernet  |
| Helsekort for gravide                      | Innkalling til møter (samarbeidsmøter etc) |
| Rapporter                                  | Flyttemeldinger                            |
| Svar på labprøver                          | Sakkyndige vurderinger                     |
| Kartleggingsskjemaer                       | Individuell plan                           |
| Fysioterapirapporter                       | Samtykkeerklæringer                        |
| Henvisninger mottatt fra sykehus, BUP etc. |                                            |

## Eksempler på brev UT på helsestasjonen.

| EPJ (ikke til arkiv)                       | VSA (Noark standard)              |
|--------------------------------------------|-----------------------------------|
| Infobrev til foresatte om f.eks. målinger. | Timeinnkallinger                  |
| Henvisninger til sykehus, lege BUP etc.    | Møteinnkallinger                  |
| Vedlegg til henvisninger                   | Infobrev til nyinnflyttet         |
|                                            | Samtykkeerklæringer               |
|                                            | Individuell plan                  |
|                                            | Bekymringsmelding til barnevernet |
|                                            | Uttalelse til barnevernet         |
|                                            | Referater                         |

## Arkivering og Sikker digital post i Hspro

For å bruke sikker digital post fra Hspro må man bruke elektronisk arkivering, VSA. Sendingen skjer via «Visma Samhandling Arkiv», det betyr at når Brev ut er signert, så er den sendt til «Svar ut». Det er bare Kontakt type **Brev ut** som kan sendes digitalt.

For spørsmål vedr. SvarUT

https://www.ks.no/fagomrader/digitalisering/felleslosninger/svar-inn-og-svar-ut/

#### Innstilling i Hspro

For å starte sikker digital post går man til Drift – Systeminformasjon og til fanen Arkiv- og digital forsendelse innstillinger.

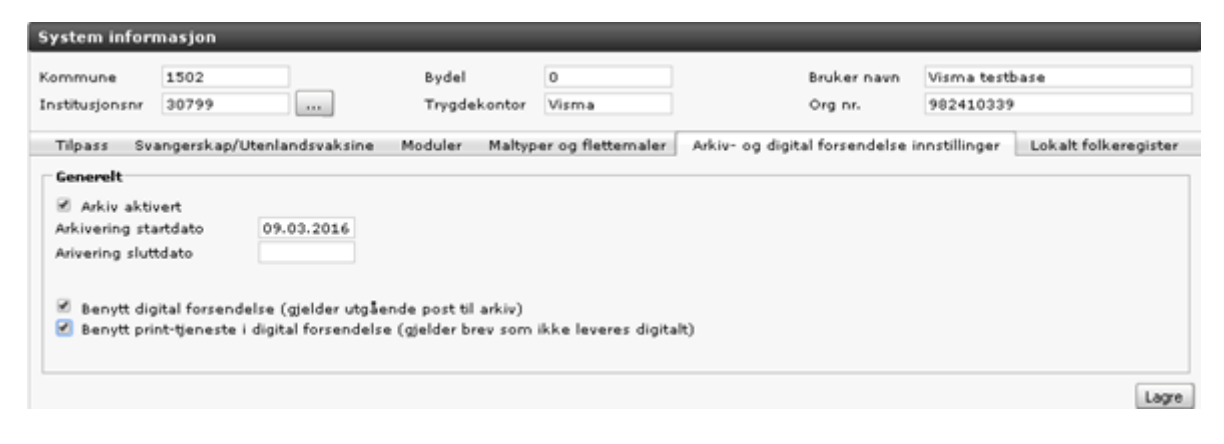

**Organisasjonsnummer** på tjenesten Helsestasjon må legges inn i Systeminformasjon. **Innstillinger Systeminformasjon.** Gå til Drift Systeminformasjon.

| 💊 VISMA           |                   |             |                | _            | Torgunn I     | Nerland, rolle alletilganger | , Visma Testbase Instan | s 1 😑 🕢 🎝 🐵 |
|-------------------|-------------------|-------------|----------------|--------------|---------------|------------------------------|-------------------------|-------------|
| Startside         | Kartotek          | Flytte      | journal   /    | Ajourhold    | Rapporte      | r Drift                      | Sysvak                  |             |
| + Sysinfo Distrik | Bibliotek oppsett | Flettemaler | Kodeverk Icpc2 | Vaksinekoder | Metodeoppsett | Timebok oppsett Import       | Logg                    |             |
|                   |                   | _           |                | _            |               |                              |                         |             |
| System inform     | iasjon            | _           |                | _            |               |                              |                         |             |
| Kommune           | 1502              |             | Bydel          | 0            |               | Bruker navn                  | Visma testbase          |             |
| Institusjonsnr    | 30799             |             | Trygdekontor   | Visma        |               | Org nr.                      | 982410339               |             |

Her må Organisasjonsnummeret stå. Dette Organisasjonsnummeret er kriteriet for at kontakt blir signert og er derfor påkrevd. For offentlige etater og andre med organisasjonsnummer blir brevet overført til «Altinn» og må hentes der.

Organisasjonsnummer må stå på instansen under Kartotek - Instanser. Dette gjelder også egne steder i instansliste i Hspro!

### Fødselsnummer og organisasjonsnummer

Alle mottaker må registreres med gyldig fødselsnummer på **Personkortet**. Husk at mange av brevene sendes til foresatte, så husk å oppdatere dem med personnummer. Kjør oppdateringen i **Kartotek - Folkeregisteret**.

#### Benytt digital forsendelse (gjelder utgående post til arkiv)

For privatpersoner med fødselsnummer sendes brevet til digital postkasse (Digipost eller eBoks). Dersom personen ikke har digitalpostkasse overføres brevet til «Altinn», Etter 2 virkedager skrives brevet ut og sendes dersom det ikke er åpnet.

#### Benytt print-tjeneste i digital forsendelse (gjelder brev som ikke leveres digitalt)

Dersom kommunen har avtale om dette setter man også hake Benytt print-tjeneste i digital forsendelse (gjelder brev som ikke leveres digitalt).

## Arbeidsflyt - Kontakt Brev ut

Gå til en journal og opprett ny kontakt Brev ut.

| Kontaktinfo Tim                 | ebok Hoveddokument Vedlegg  | Skjema     |
|---------------------------------|-----------------------------|------------|
| Kontakt - Brev ut               |                             |            |
| ● Opprettet ○ Und               | ler arbeid 🔿 Utført 🛛 Lagre |            |
| Utført dato                     | 01.10.2021                  | <u>^</u>   |
| Utføres av                      | Maria Almo-Stabell (MAS)    |            |
| Undertype                       | Velg et brev fra 🗸 🗸        |            |
| * Avsender                      | Visma Helsestasjon DT (458) |            |
| * Mottaker                      |                             | Adressereg |
| Kopi til                        |                             | Adressereg |
| Dok nr                          | 🔿 Ja 🗿 Nei                  |            |
| * Gjelder                       | Brev til foresatte          |            |
| Diagnose                        |                             |            |
| Oppfølgingsgruppe               | Ingen tegn til avvik (0)    |            |
| Arkiver                         | 💿 Ja 🔵 Nei                  |            |
| Send med digital<br>forsendelse | 💿 Ja 🔿 Nei                  |            |
| Melding status                  | -                           |            |
| Beskjed til<br>innbygger        | -                           |            |
| Merknad                         |                             |            |
|                                 |                             | •          |

#### Felter som må fylles ut:

I feltet **Avsender** hentes automatisk helsestasjon/sted, dvs det stedet i Hspro som journalen er knyttet til. **Mottaker** er **Originalmottaker**, og kan være en eller flere. Hent fra Instansliste, eller fra personkortet. **Kopi til** henter her fra Instansliste eller personkortet.

Gjelder MÅ fylles ut og vil være viktig informasjon for enklere å finne tilbake et dokument.

Arkiver må stå med Ja for at det skal genereres en digital forsendelse. Send med digital forsendelse må stå hake for at sendingen skal gå.

Dersom der er mangler i forhold til personnummer eller organisasjonsnummer, får man beskjed om dette. Dersom der ikke ligger personnummer og/eller organisasjonsnummer på en eller flere av mottakerne, vil ikke kontakten kunne signeres.

Her er illustrasjon hvis info er ikke lagt inn.

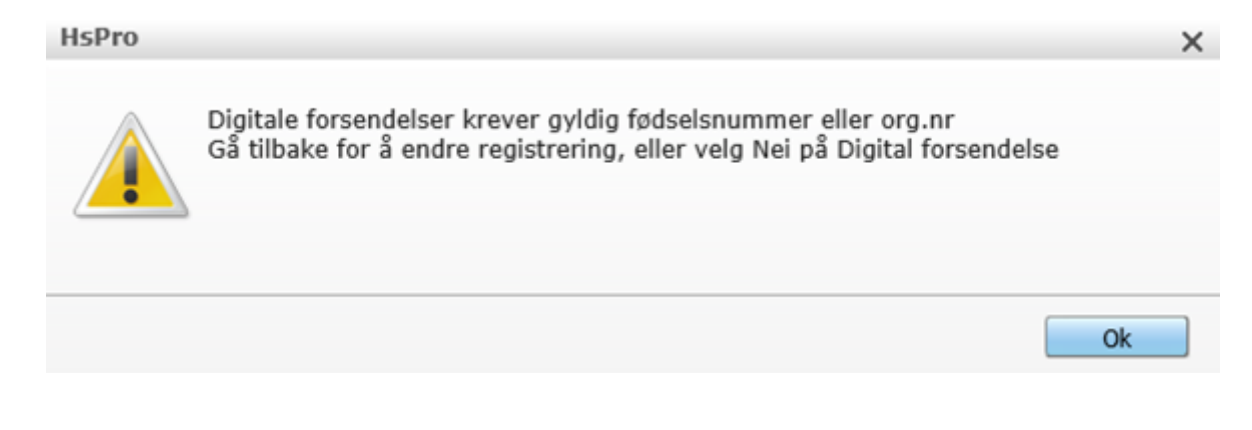

Inne i Arkivløsningen vil man kunne se de ulike dokumentene og status for utsending.

#### Forsendelse fra journal til mottaker

Under er det illustrert flyten fra brevet sendes til det kommer til mottaker.

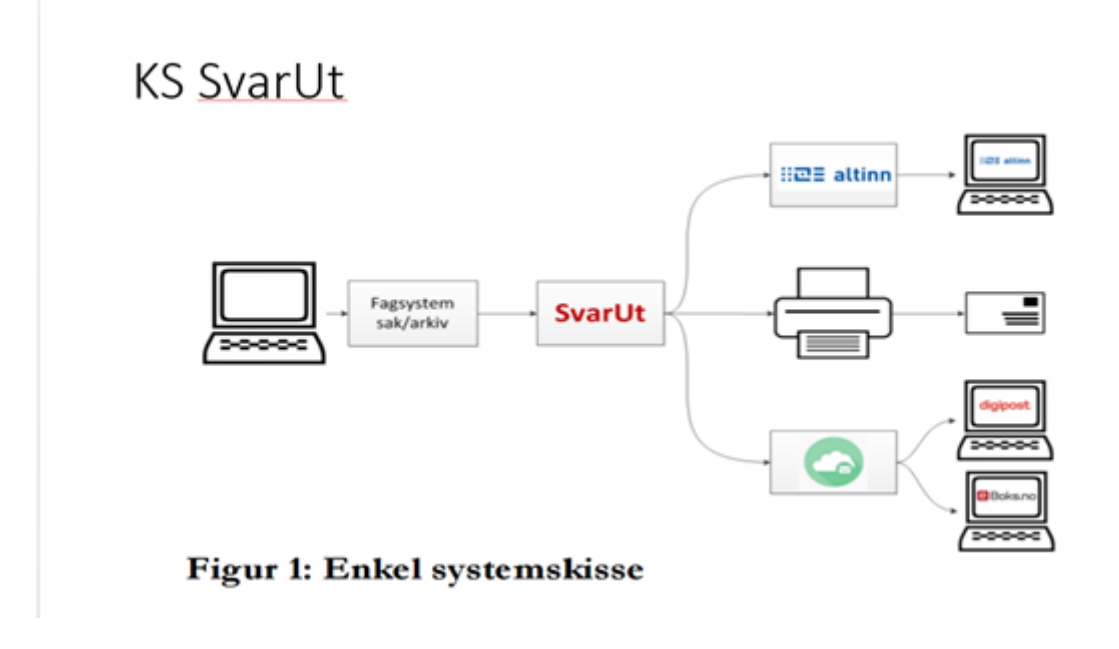

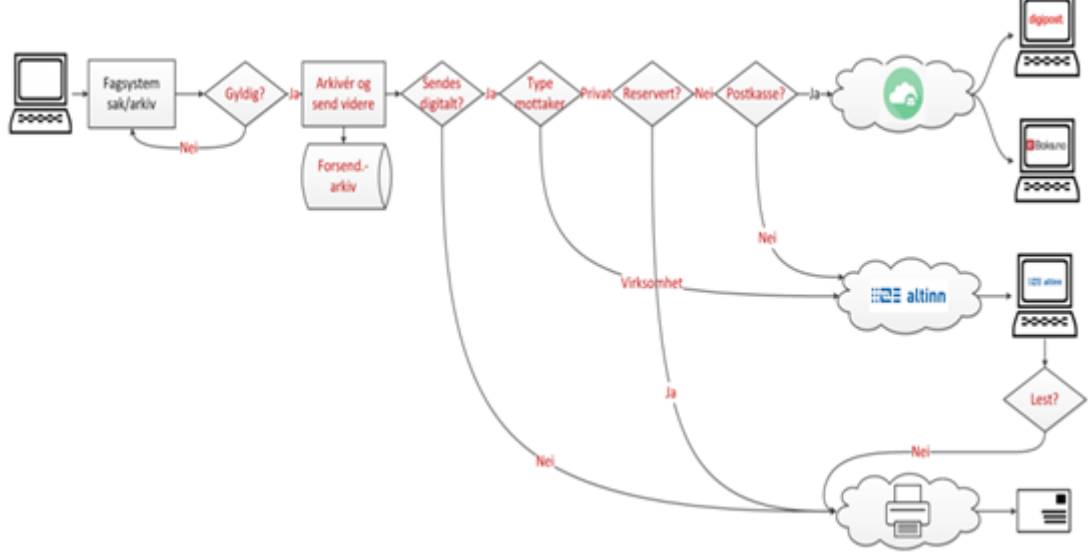

Figur 2: Forsendelser fra saksbehandler til mottaker

## Scanning

## Forberedelser til scanning

I Hspro er det mulighet for å lagre vedlegg til kontakter. Vedlegg er eksternt dokument som man ønsker å lagre sammen med kontakten, for eksempel et innscannet dokument, et word-dokument.

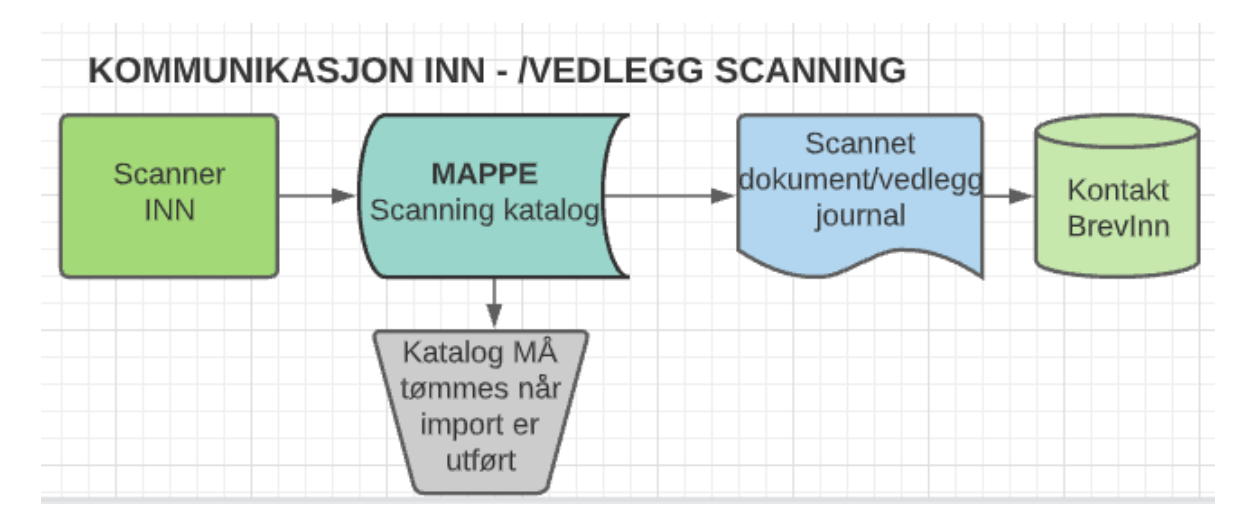

Før man begynner med scanning, trenger man en katalog som man får tilgang til fra Hspro, eks Scanning. Dersom det er en kommune med mange helsestasjoner, er det fornuftig at hver helsestasjon som skal scanne, har en egen katalog, men også dersom det er en person som skal scanne for alle helsestasjoner, er det lett å finne dokumentene inne fra journalen dersom dokumentene ligger i mappe med navn på helsestasjonen. De ansatte som skal scanne inn i Hspro må ha fulle rettigheter i denne katalogen, også slettetilgang. Når dokumentet hentes inn i journalen der det skal ligge, slettes dokumentet fra Scanning katalogen

## Arbeidsflyt i scanning.

Dokumentet scannes inn i katalogen. Navnet på dokumentet **må henge sammen**, ikke noen mellomrom i dokumentnavnet.

Gå deretter inn i journalen dokumentet skal legges inn i.

Ny kontakt – velg kontakttype Brev inn. I feltet kommentar, skriver man overskrift på brevet.

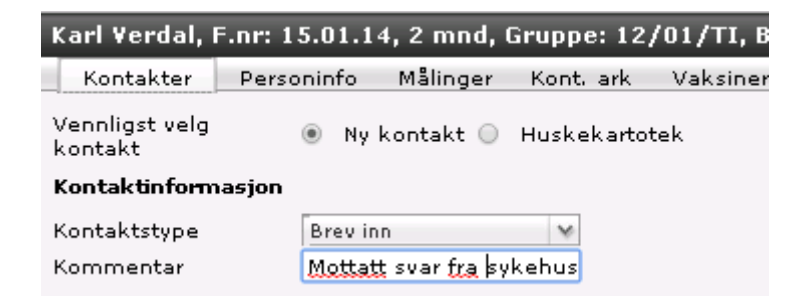

På adressat kan man hente avsender fra egen instansliste.

| Kontakter       Personinfo       Målinger       Kont. ark       Vaksiner       Huskekart       Journalegenskaper       Tildel time       Hovedside       Visninger         Kontakt       Image: Signer kontakten       Image: Signer kontakten       Image: Signer kontakten       Image: Signer kontakten       Image: Signer kontakten       Image: Signer kontakten         Alle kontakttyper       Image: Signer kontakten       Image: Signer kontakten       Image: Signer kontakten       Image: Signer kontakten         Alle kontakttyper       Image: Signer kontakten       Image: Signer kontakten       Image: Signer kontakten       Image: Signer kontakten         Alle kontakttyper       Image: Signer kontakten       Image: Signer kontakten       Image: Signer kontakten       Image: Signer kontakten       Image: Signer kontakten         Image: Signer kontakt       Fødsel - TIN [Avtakt]       Image: Signer kontakten       Image: Signer kontakten       Image: Signer kontakten         Image: Signer kontakt       - TIN [Avtakt]       Image: Signer kontakten       Image: Signer kontakten       Image: Signer kontakten         Image: Signer kontakt       - TIN [Avtakt]       Image: Signer kontakten       Image: Signer kontakten       Image: Signer kontakten         Image: Signer kontakt       - TIN [Avtakt]       Image: Signer kontakten       Image: Signer kontakten       Image: Signer kontakten <th>Karl ¥erdal, F.nr: 15.01.14, 2 mnd, Gruppe: 12/01/TI,</th> <th>Begrunnelse: Helseh</th> <th>jelp (Journal: Helsestasjon)</th> <th></th> <th>Ø 🗎</th>                                                                                                    | Karl ¥erdal, F.nr: 15.01.14, 2 mnd, Gruppe: 12/01/TI,                                                                                                    | Begrunnelse: Helseh                                                                                                    | jelp (Journal: Helsestasjon)                                                                                                   |                  | Ø 🗎        |
|----------------------------------------------------------------------------------------------------|----------------------------------------------------------------------------------------------------|----------------------------------------------------------------------------------------------------|----------------------------------------------------------------------------------------------------|------------------|------------|
| Kontakt       Some kontakten         Alle kontakttyper       Alle oppgavetyper       Kontaktinfo       Timebok       Dokument       Vedlegg       Skjema         Alle kontakttyper       Alle oppgavetyper       Kontaktinfo       Timebok       Dokument       Vedlegg       Skjema         B       15.01.14 - Startkontakt / Fødsel - TIN [Avtalk]       Kontaktinfo       Timebok       Dokument       Vedlegg       Skjema         B       04.02.14 - 0-2 uker Hjemmebesøk av helse - ELL       Opprettet       Under arbeid       Utført       Lagre         0       0.27.02.14 - 5 uker helsesøster - TIN [Avtalt]       Utført dato       25.03.201       Utført dato       25.03.201         C       27.02.14 - 6 uker helseøsøter - TIN [Avtalt]       Utført dato       25.03.201       Utført sav       Tone I.Nilsen (TIN)         C       27.02.14 - 6 uker helseøsøter - TIN [Avtalt]       Utført dato       25.03.201       Utført sav         10.03.14 - Brev ut - TIN [Opprettet]       Instansm       Barnas hus helsestasjon (890)       Image         13.03.14 - Ekstrakonsulta Restere TIN       Diagnose       Image       Image         24.03.14 - 5 mnd - GG [Avtalt]       Adressat       Adressat                                                                                                    | Kontakter Personinfo Målinger Kont. ark Vaksine                                                                                                    | er Huskekart Journ                                                                                                    | alegenskaper Tildel time Hove                                                                                                  | edside Visninger |            |
| Alle kontakttyper       Alle oppgavetyper       Image: Control of the system       Kontaktinfo       Timebok       Dokument       Vedlegg       Skjema         Is.01.14 - Startkontakt / Fødsel - TIN [Avtalt]       Kontaktinfo       Timebok       Dokument       Vedlegg       Skjema         Is.01.14 - Startkontakt / Fødsel - TIN [Avtalt]       Kontakt - Brev inn       Image: Control of the system       Image: Control of the system       Image: Control of the system       Image: Control of the system         Is.02.14 - Guker lege - TIN [Avtalt]       Utført dato       25.03.201       Image: Control of the system       Image: Control of the system       Image: Control of the syst                                                                                                    | Kontakt 📷 📷   Oppgave 📷 🔚 🗐 🗐 🚿 🍸 😘 🗐                                                                                                    | Signer kontakten                                                                                                    |                                                                                                    |                  | <u>998</u> |
| Image: Startkontakt / Fødsel - TIN [Avtalk]       Kontakt - Brev inn         Image: Startkontakt / Fødsel - TIN [Avtalk]       Image: Startkontakt / Fødsel - TIN [Avtalk]         Image: Startkontakt / Fødsel - TIN [Avtalk]       Image: Startkontakt / Fødsel - TIN [Image: Startkontakt - Brev inn         Image: Startkontakt / Fødsel - TIN [Avtalk]       Image: Startkontakt - Brev inn         Image: Startkontakt / Fødsel - TIN [Image: Startkontakt - Brev inn       Image: Startkontakt - Brev inn         Image: Startkontakt - TIN [Image: Startkontakt - TIN [Image: Startkontakt - TImage: Startkontakt - TIN [Image: Startkont | Alle kontakttyper 🛛 👻 🛛 😽 😽 🚽                                                                                                    | Kontaktinfo Time                                                                                                    | bok Dokument Vedlegg Skj                                                                                                    | jema             |            |
| 04.02.14 - Tory Under njemining bit sannhelse - TIN         04.02.14 - Tory Under njemining bit sannhelse - TIN         04.02.14 - Tory Under njemining bit sannhelse - TIN         04.02.14 - Tory Under njemining bit sannhelse - TIN         05.02.14 - Tory Under njemining bit sannhelse - TIN         05.02.14 - Tin [Avtalt]         05.02.14 - Tin [Avtalt]         05.02.14 - Tin [Avtalt]         05.02.14 - Tin [Avtalt]         05.02.14 - Sannd - TIN [Avtalt]         05.02.14 - Sannd - TIN [Avtalt]         05.02.14 - Sannd - TIN [Avtalt]         05.02.14 - Sannd - TIN [Avtalt]         05.02.14 - Sannd - TIN [Avtalt]         05.02.14 - Sannd - GG [Avtalt]                                                                                                    | 15.01.14 - Startkontakt / Fødsel - TIN [Avtalt]                                                                                                    | Kontakt - Brev inn                                                                                                    |                                                                                                    |                  |            |
| Interstation       17.02.14 - Tilflytting - TIN [Avtalt]       Utført dato       25.03.201         Interstation       27.02.14 - 6 uker helsesøster - TIN [Avtalt]       Utføres av       Tone I.Nilsen (TIN)         Interstation       27.02.14 - 6 uker helseøsøter - TIN [Avtalt]       Utføres av       Tone I.Nilsen (TIN)         Interstation       27.02.14 - 6 uker helseøsøter - TIN [Avtalt]       Undertype       Velgetbrev inn         Interstation       11.03.14 - Brev ut - TIN [Opprettet]       Instansnr       Barnas hus helsestasjon (890)         Interstation       13.03.14 - Ekstrakonsulta Restere TIN       Dok nr       Ja @ Nei         [Avtalt]       Is.03.14 - Ekstrakonsultasjon - TSA       Diagnose         Interstation       Adressat       Instanstation                                                                                                    |                                                                                                    | 🖲 Opprettet 🔵 Under                                                                                                    | arbeid 🔾 Utført 🛛 Lagre                                                                                                    |                  |            |
| 20.03.14 - Drev Inn - motat referat - Lin     Adressat adr. 1       [Opprettet]     Adressat adr. 2       It.04.14 - 2-4 uker - gruppekonsultasjon - TIN     Adressat adr. 2       [Avtait]     Adressat postnr       It.05.14 - 4 mnd - TSA [Avtait]     Oppfølgingsgruppe       Merknad     Merknad                                                                                                    | 17.02.14 - Tilflytting - TIN [Avtalt]     27.02.14 - 6 uker helsesøster - TIN [Avtalt]     27.02.14 - 6 uker helsesøster - TIN [Avtalt]     27.02.14 - 3 mnd - TIN [Avtalt]     11.03.14 - Brev ut - TIN [Opprettet]     13.03.14 - Ekstrakonsulta Restere TIN     [Avtalt]     13.03.14 - Ekstrakonsultasjon - TSA     24.03.14 - 5 mnd - GG [Avtalt]     25.03.14 - Brev inn - Mottatt referat - TIN     [Opprettet]     11.04.14 - 2-4 uker - gruppekonsultasjon - TIN     [Avtalt]     15.05.14 - 4 mnd - TSA [Avtalt] | Utført dato<br>Utføres av<br>Undertype<br>Instansnr<br>Dok nr<br>Gjelder<br>Diagnose<br>Adressat<br>Adressat adr. 1<br>Adressat adr. 2<br>Adressat adr. 2<br>Adressat postnr<br>Oppfølgingsgruppe<br>Merknad | 25.03.201<br>Tone I.Nilsen (TIN)<br>Velg et brev inn<br>Barnas hus helsestasjon (890)<br>Ja  Nei<br>Mottatt svar fra Sykehuset |                  |            |

Ved scanning av innkomne brev, gå til fanen Vedlegg, og hent dokumentet inn som vedlegg til det innkomne brevet som ligger i kontaktliste.

Man finner filen på disk og angir en tittel for vedlegget (det er tittelen som vises i listen på kontakten).

| Kon | taktinfo Timebok Dokument | Vedlegg Skjema |                |
|-----|---------------------------|----------------|----------------|
|     | Tittel                    |                | Туре           |
|     | Brev fra Øyelege          |                | rtf            |
|     |                           |                |                |
|     |                           |                |                |
|     |                           |                |                |
|     |                           |                |                |
|     |                           |                |                |
|     |                           |                | Legg til Slett |

## Lese et scannet dokument.

Hvis man skal lese dokumentet som er scannet inn i journalen, trykk på tittelen, som her Brev fra barnehagen. Da vil man kunne lese innholdet i brevet. Husk at her kan men legge inn flere filer til samme kontakt, f.eks mottatt helsekort kan man scanne inn egen fil for Percentilene, Kontark og Korrespondanse, da er det enklere å finne tilbake senere.

| Kon | itaktinfo | Timebok | Dokument | Vedlegg | Skjema |                |
|-----|-----------|---------|----------|---------|--------|----------------|
|     |           |         |          |         |        |                |
|     | Tittel    |         |          |         |        | Туре           |
|     | Brev fra  | Øyelege |          |         |        | rtf            |
|     |           |         |          |         |        |                |
|     |           |         |          |         |        |                |
|     |           |         |          |         |        |                |
|     |           |         |          |         |        |                |
|     |           |         |          |         |        |                |
|     |           |         |          |         |        |                |
|     |           |         |          |         |        |                |
|     |           |         |          |         |        | Legg til Slett |

Man kan også lese scannet dokument under Forhåndsvisning

| Kontaktinfo | Timebok    | Dokument       | Vedlegg    | Skjema | 1 |
|-------------|------------|----------------|------------|--------|---|
|             |            |                |            |        |   |
| Angi fil    | navn og ev | entuell tittel | på vedlegg | et     |   |
| _           | _          |                |            |        |   |
| Filnavn     | Bekr_sp    | es.rtf         |            |        |   |
| Tittal      | Drow fro   | Quelege        |            |        |   |
| nitter      | DIEV IId   | byelege        |            |        |   |
| Filtype     | rtf        |                |            |        |   |
|             |            |                |            |        |   |
|             | 1          | Forhåndsvisnir | ng Lagre   | Avbryt |   |

Kontakten Brev inn settes som Utført og signert.